## Video Conference Mode Instructions

CTW014 Classroom

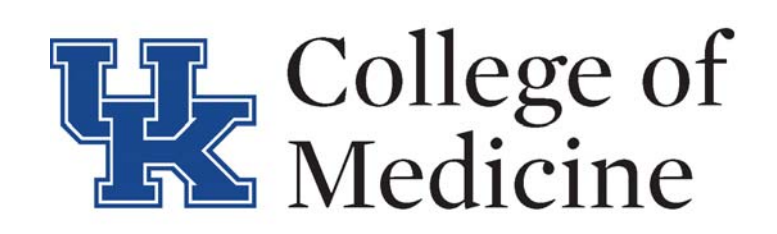

- 1. Touch the Video Conf Mode button on the control screen
- 2. On the Lectern computer, login with your LinkBlueID/Password
- 3. If you know the ID/Address of the conference you are connecting do, touch the Dialing Control button and enter it
- 4. Once connected, your content (from the podium computer) can be displayed by pressing the PC button.
- 5. Select microphone from charging station (should power on automatically), you can mute it by pressing the power button
- once, or use stationary mic that is seated below the monitor
- 6. Begin your conference
- 7. When finished, return mics to charging station, press End Call, touch Exit, then select Yes, Shutdown

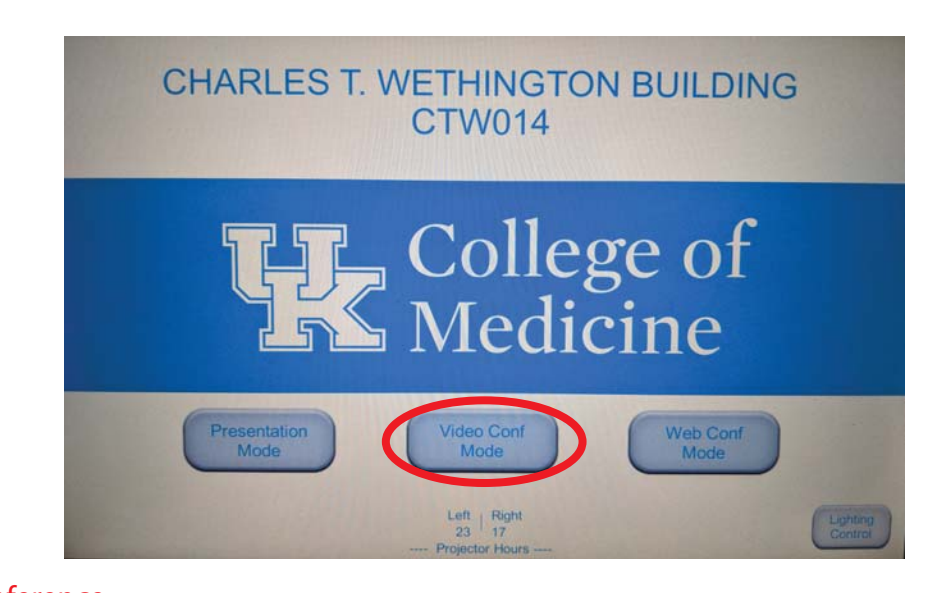

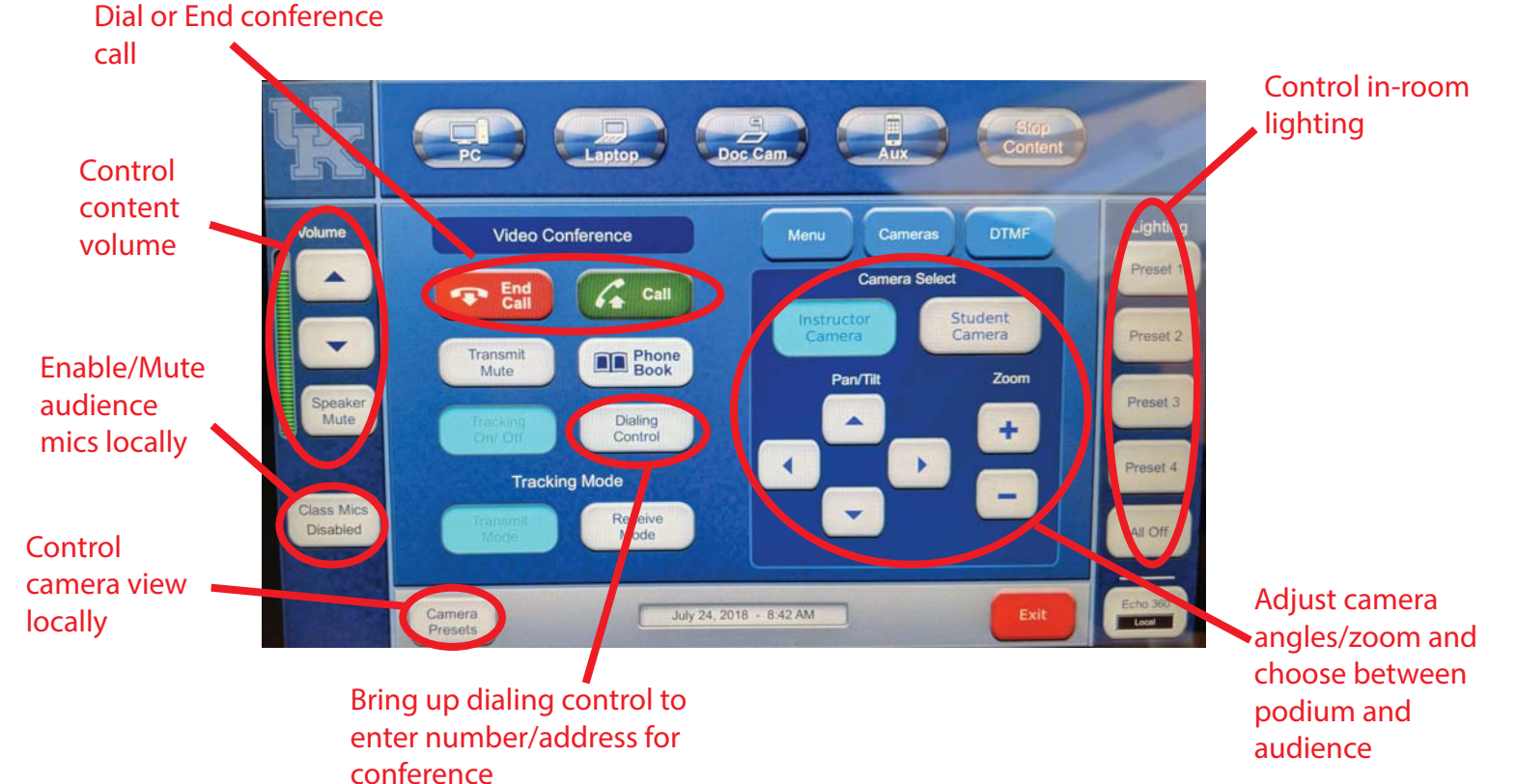